# Инструкция по использованию системы В2В.

# <u>Шаг 1</u>

- 1) Заходите на сайт <u>http://nvprint.ru/</u>
- 2) Находите раздел В2В кабинет

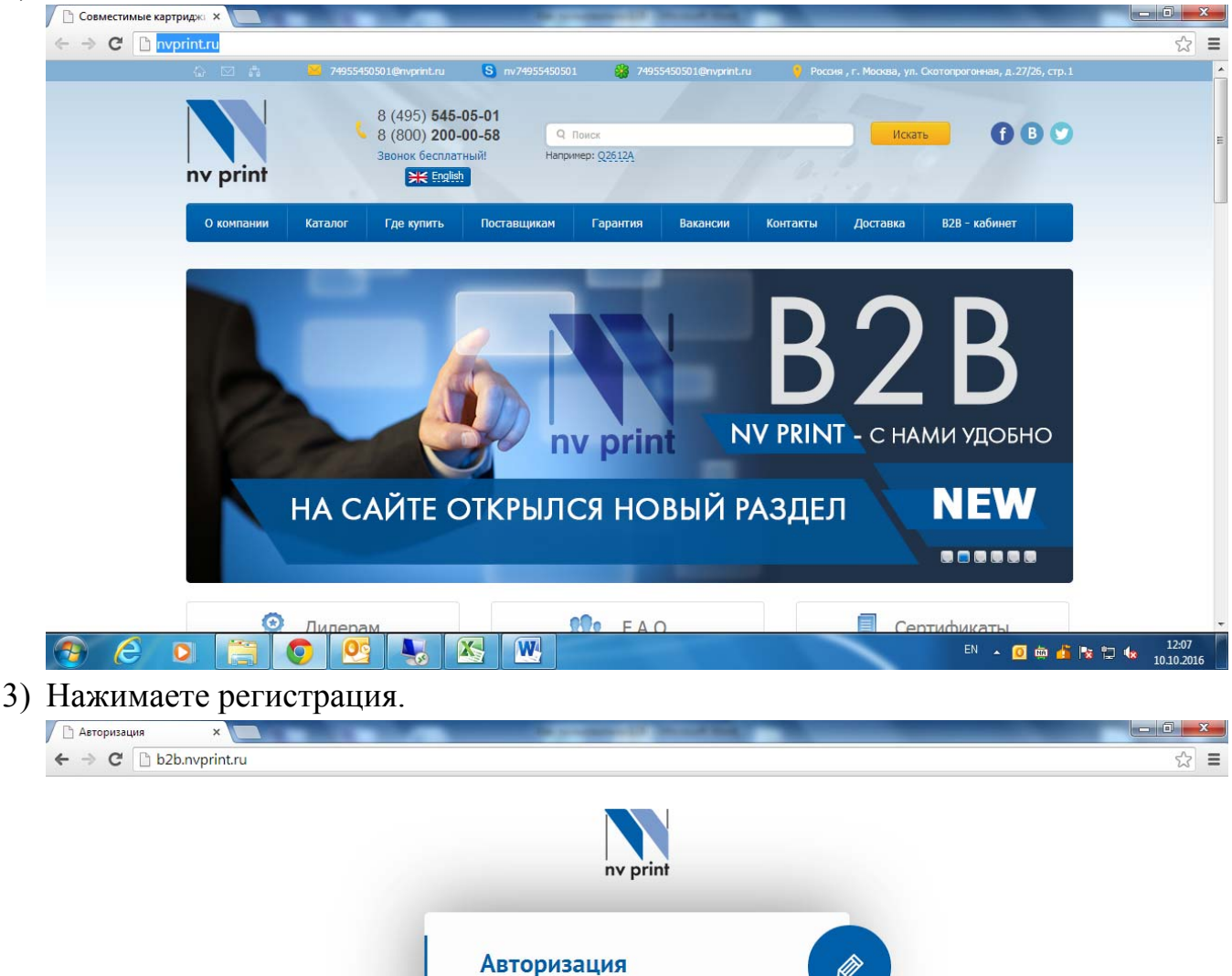

| e I | 0 | 0 | - |  | EN | - 🧕 🖮 🏜 陸 😡 | 12:07<br>10.10.2016 |
|-----|---|---|---|--|----|-------------|---------------------|

Регистрация Забыли пароль?

Логин\*

Пароль\*

Запомнить меня

войти

4) Вводите все необходимые регистрационные данные и нажимаете на кнопку зарегистрироваться.

| nv print                                               |  |
|--------------------------------------------------------|--|
| Регистрация • клиент Одилер                            |  |
| Наименование организации* E-mail*                      |  |
| ФИО* Телефон*                                          |  |
| Согласен с <u>условиями регистрации</u><br>Авторизация |  |

5) Информация о желании зарегистрироваться приходит оператору и в течении 2 рабочих дней вам на почту приходит Логин и Пароль.

PS. Зарегистрироваться может только клиент, который заключил договор (предоплаты или отсрочки) с ООО «ТОППРИНТ». (по вопросам заключения договоров обращайтесь к вашим менеджерам)

### Шаг 2

1) На сайте <u>http://nvprint.ru/</u>заходим в раздел В2В и вводим логин и пароль.

| ny print                                       |  |
|------------------------------------------------|--|
| Авторизация<br>Логин"<br>apohmelnih@nvprint.ru |  |
| Пароль*                                        |  |
| <u>Забыли пароль?</u><br>войти                 |  |

2) Попадаете на свою страницу (работаем мы только в рублях по курсу ЦБ +3%)

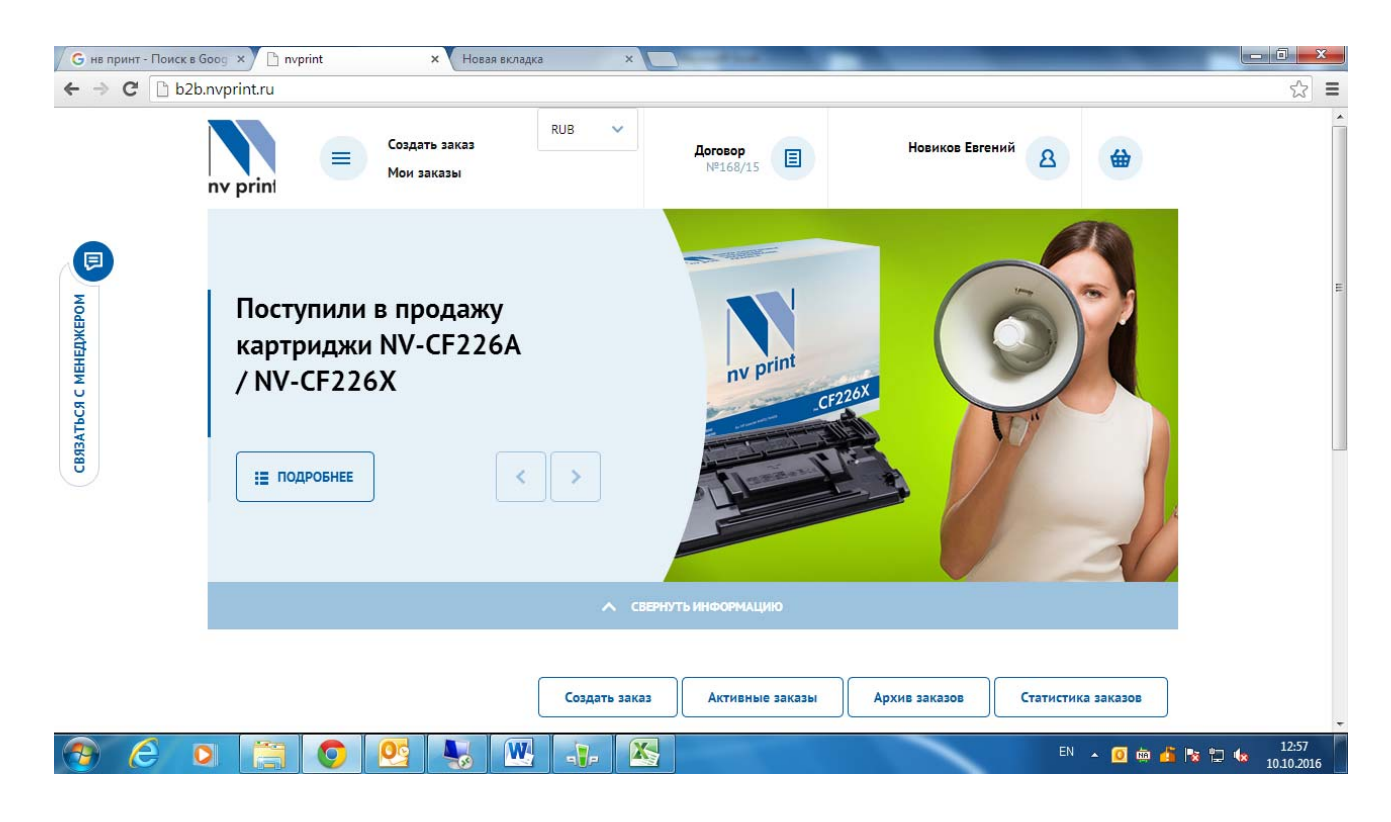

3) Нажимаете на «Создать заказ» и выбираете интересующий вас склад (олновременно не более 3-х складов):

| G нв принт - По<br>← → Х | I<br>юиск в Goog × Созд<br>В b2b.nvprint.ru/price | ать заказ × Новая ви<br>e/?s=&store_id=&selected_si                                                   | ладка ×<br>d%5B%5D=3&selee | cted_sid%5B%5D=4&select | ed_sid%5B%5D=5         | ×■ □              |
|--------------------------|---------------------------------------------------|----------------------------------------------------------------------------------------------------|----------------------------|-------------------------|------------------------|-------------------|
|                          | ny print                                          | Создать заказ<br>Мон заказы                                                                           | RUB 🗸                      | Aorosop<br>№168/15      | Новиков Евгений 🛛 🖀    |                   |
| Ø                        |                                                   | Главная стра<br>Создат                                                                                | ница<br>ГЬ ЗАКАЗ           |                         |                        |                   |
| связаться с менеджеро    | Выберите склад:                                   | <ul> <li>Москва</li> <li>Краснодар</li> <li>Новосибирск</li> <li>Самара</li> <li>Хабаровск</li> </ul> | - Bb                       | нбрать                  |                        |                   |
| Ожидание b2b.nvp         | r. Moc                                            | ква, ул. Скотопрогонная 27/26 и                                                                       | copn. 1 &                  | +7 495 545-05-01        | 74955450501@nvprint.ru |                   |
| 🕘 🬔                      |                                                   | 📀 💁 😽 🛽                                                                                               | N 👍 🖄                      |                         | EN 🔺 🧕 🖮 🖕             | 13:01 😼 🐄 13:01 🔹 |

4) У вас есть возможность скачать прайс лист по вашим ценам(уже в рублях), но, помните, наличие на складах обновляется каждые 15 минут.

| G нв принт - Пои ← ⇒ C □ | аиск в Goog × Coggets заказ × Hoseas вкладка × Dogets sakas × Boseas вкладка × Dogets sakas × Boseas вкладка × Dogets sakas × Boseas Brander SB%5D=3&selected_sid%5B%5D=4&selected_sid%5B%5D=5 |                                   |
|--------------------------|----------------------------------------------------------------------------------------------------|-----------------------------------|
|                          | пу print<br>Портаказы<br>Главная страница<br>Создать заказ                                                                                                    | =                                 |
| і с менеджером           | Поиск по прайс-листу                                                                                                    | Q                                 |
| Связаться                | Выберите склад: Москев, Краснодар, Новосибирск V ВЫБРАТЬ                                                                                                    |                                   |
|                          | Картриджи к лазерным принтерам Brother                                                                                                    |                                   |
|                          | Стоимость без учета доставки<br>Стоимость без учета доставки                                                                                                    | s Kopsuery                        |
| 📀 🥝                      |                                                                                                    | ▲ 🖸 🚋 🏄 😒 🏷 🔩 13:02<br>10.10.2016 |

5) Начинаем формировать заказ. Существует возможность сформировать заказ 2 способами:

## Первый вариант:

**5.1.** Вы можете импортировать ваш заказ через таблицу exel. Для этого вы выбираете склад (возможно выбрать два склада (один основной, второй

дополнительный для возможности отгрузить тех позиций, которых нет со

| 🗴 Создать заказ 🛛 🗙 🔪     |                                                      | Incomposition 12 Named And                                                                                                    |                                      | ÷ = 0 × |
|---------------------------|------------------------------------------------------|----------------------------------------------------------------------------------------------------|--------------------------------------|---------|
| ← → C ( b2b.nvprint.ru/pr | ice/?s=&store_id=5&sort=article&selected_sid%5B%5D=3 | 8selected_sid%5B%5D=5                                                                                                    |                                      | \$ 🖾 i  |
|                           | пу print Создать заказ<br>Мон заказы                 | RUB VISS/15 SS.70 RUB                                                                                                    | Делговых денис<br>Денис<br>Соргеевич | Â       |
|                           | Coa                                                  | странци<br>пать заказ                                                                                                    |                                      |         |
|                           | Поиск по прайс-листу                                 | Загрузить файл <sup>(β)</sup>                                                                                                    | a                                    |         |
|                           | Выберите склад: Искка, Новосиби                      | Основной склад:       Москва       Москва       Москва       Москва       Москва       Москва       Москва       Москва       Колонска       Колонска        Колонска       Колонска        Колонска         Колонска         Колонска         Колонска         Колонска         Колонска         Колонска         Колонска          Колонска          Колонска          Колонска           Колонска           Колонска           Колонска            Колонска            Колонска             Колонска | ИМПОРТ ИЗ ФАЙЛА                      |         |
|                           | Картриджи к лазерны                                  | A         B.         Dails         Tpass         Depa           1 mv-DR1075         0         mv-DR1075;15         mv-DR2075;15           3 Nv-CE314ADU         10         NV-CE314ADU;10                                                                                                    |                                      |         |
|                           | Картриджи к лазерны                                  | Выберите файл Файл не выбран Отправить                                                                                                    |                                      |         |
|                           | Картриджи к лазерный им                              | uurehau ehaan                                                                                                    |                                      |         |
|                           | Картриджи к лазерным пр                              | интерам Hewlett-Packard                                                                                                    |                                      |         |
|                           | Картриджи к лазерным пр                              | интерам Lexmark                                                                                                    |                                      |         |
|                           | LL Скачать прайс-лист                                | Итого: О RU                                                                                                    | В доблантъ в корзину                 |         |

Обратите внимание, что таблица должна соответствовать нашим параметрам. *PSOтмечаем приоритетный склад, если вы выбрали их два.* 

**5.2** Нажимаем «Выбрать файл», выбираем и нажимаем кнопку «отправить»;

| Открыть                                                                                                    |                                                                                                    |                                 |
|----------------------------------------------------------------------------------------------------|----------------------------------------------------------------------------------------------------|---------------------------------|
| Рабочий стол 🕨                                                                                                    | 4y     Traucc Patowill cmat     P     J_sid%58%5D=5                                                                                                    | ☆ 🖾                             |
| Упорядочить • Новая папка<br>* Избранное<br>В агрупки<br>Ш Недавние места                                                                                  | RUB V ACTOROP RVD ACTOROP ROLE ADAROBEK ADAROBEK ADAROBEK                                                                                                    |                                 |
| Padouwii cron     Bageo     Anen Roadenweix     Circtenweix nanks     Bageo     Aosymeetha     Moogeneenin     Moogeneenin     Moogeneenin     Moogeneenin | агрузить файл <sup>(β)</sup> × Q                                                                                                    |                                 |
| Konnavorep<br>♀ cerese e gooywe<br>♀ norucruse (I/me * Font Reader<br>Here \$aRn: <u>wurst.tot</u>                                                         |                                                                                                    |                                 |
|                                                                                                    | пи-овцото о<br>пи-овцото 10<br>пи-овцото 10<br>пи-овцото 10<br>пи-овцото 10<br>пи-овцото 10<br>пи-овцото 10<br>пи-овцото 10<br>пи-овцото 15<br>пи-овцото 15<br>пи-ов |                                 |
|                                                                                                    | Картриджи к лазерным нумплерен сузин                                                                                                    |                                 |
|                                                                                                    | Картриджи к лазерным принтерам Hewlett-Packard                                                                                                    |                                 |
| ~                                                                                                    | Картриджи к лазерным принтерам Lexmark                                                                                                    |                                 |
| ىك                                                                                                    | у Скачать прайс-лист Итого: О RUB<br>Стоиность без учета доставки<br>Малишите нам, м                                                                                                    | ы ดหภอมัพ!                      |
| 9 o 📋 E 🚺 💀                                                                                                    | . 🥰 🤮 👌 🖾 🥺 🗰                                                                                                    | ● O 👄 🖿 🖘 🔸 15:18<br>30.03:2017 |

**5.3** Ваш заказ размещен, картриджи раскиданы по двум складам (по наличию), Основной товар из приоритетного склада, а то, чего нет из дополнительного.

| rt CSV file X                                                                                                    |                                                                                                    | the second second second second second second second second second second second second second second second s                           |                                                                                   |                                                                 |                                           |                |                                                      |                                       |
|----------------------------------------------------------------------------------------------------|----------------------------------------------------------------------------------------------------|----------------------------------------------------------------------------------------------------|-----------------------------------------------------------------------------------|-----------------------------------------------------------------|-------------------------------------------|----------------|------------------------------------------------------|---------------------------------------|
| C 0 b2b.nvprint.ru/importorder/?se                                                                                                    | elected_sid[]=38iselected_sid[]=5                                                                                                    |                                                                                                    |                                                                                   |                                                                 |                                           |                |                                                      | ជ                                     |
|                                                                                                    |                                                                                                    |                                                                                                    |                                                                                   |                                                                 |                                           |                |                                                      |                                       |
|                                                                                                    |                                                                                                    |                                                                                                    | Ha cuasas um                                                                      |                                                                 | К результ.                                | стам импорта 1 |                                                      |                                       |
|                                                                                                    | Артикул                                                                                                    | Наименование                                                                                                    | Москва Новосий                                                                    | Запрос, шт.<br>нрск                                             | Цена,                                     | удалить        |                                                      |                                       |
|                                                                                                    | N/ DE107F                                                                                                    | Барабан NVP совместимый Brother DR-                                                                                                    | 89 0                                                                              | 100121                                                          | -                                         |                |                                                      |                                       |
|                                                                                                    | N1-D110/5                                                                                                    | 1075                                                                                                    | 4 0                                                                               | 4(0)(*)                                                         | /04,34                                    | 1              |                                                      |                                       |
|                                                                                                    |                                                                                                    | Барабан NVP совнестиный Brother DR-                                                                                                    | 0 0                                                                               |                                                                 |                                           |                |                                                      |                                       |
|                                                                                                    | NN-DK2175                                                                                                    | 2175                                                                                                    | 0 0                                                                               | s (s) (x)                                                       | 700,64                                    |                |                                                      |                                       |
|                                                                                                    |                                                                                                    | Барабан NVP совместимый Brother DR-                                                                                                    | 486 20                                                                            |                                                                 |                                           |                |                                                      |                                       |
|                                                                                                    | NV-DR22/5                                                                                                    | 2275                                                                                                    | 8 🗘 🛛 0                                                                           | s (0) (*)                                                       | 676,25                                    |                |                                                      |                                       |
|                                                                                                    |                                                                                                    | Барабан NVP совместитый Brother DR-                                                                                                    | 0 5                                                                               |                                                                 |                                           | 100            |                                                      |                                       |
|                                                                                                    | NV-DR2535                                                                                                    | 2335                                                                                                    | 0 Ç S                                                                             | (1)(1)                                                          | 522,44                                    |                |                                                      |                                       |
|                                                                                                    |                                                                                                    | Sanañau NVP convertienué Brother DR.                                                                                                    | 392 24                                                                            |                                                                 |                                           |                |                                                      |                                       |
|                                                                                                    | NV-DR5100                                                                                                    | 3100                                                                                                    | 1 🗘 0                                                                             | 1(0)(*)                                                         | 606,10                                    | 0              |                                                      |                                       |
|                                                                                                    |                                                                                                    | Fantoury NVD robustumuli Brother                                                                                                    | 147 0                                                                             |                                                                 |                                           |                |                                                      |                                       |
|                                                                                                    | NV-TN1075                                                                                                    | TN-1075                                                                                                    | 10 🗘 🛛 0                                                                          | 10 (0) ( 🗸 )                                                    | 362,50                                    |                |                                                      |                                       |
|                                                                                                    |                                                                                                    |                                                                                                    | 630 84                                                                            |                                                                 |                                           |                |                                                      |                                       |
|                                                                                                    | NV-TN2090                                                                                                    | TN-2090                                                                                                    |                                                                                   | 6 (0) ( 🖌 )                                                     | 377,58                                    |                |                                                      | ~                                     |
| 💵 📔 🧟 🧑<br>3 конце вы м                                                                                                    | 💀 💉 🔮 🚯<br>ложете посм                                                                                                    | отреть все поз                                                                                                    | ЗИЦИИ, Н                                                                          | соторы                                                          | х не                                      | Т.             | Harseurte east, seu denailet                         | 1<br>رون که تا ۳۱ ه                   |
| З конце вы м         Конце конце вы         Конце вы         Конце вы                  | 💀 💉 💁 🚯<br>ложете посм                                                                                                    | 📧 💽 🛯                                                                                                    | ЗИЦИИ, Н                                                                          | соторы                                                          | х не                                      | т.             | Naruwurte nam, uns Onnahri<br>RU 🔺 💽 🖸 d             |                                       |
| B KOHUE BLI M<br>KOHUE BLI M<br>A CSV file ×<br>3 @ b2b.rvprint.ru/importorder/?s                                                                                                    | IOXETE ПОСМ                                                                                                    | и треть все поз                                                                                                    | ЗИЦИИ, Н                                                                          | соторы                                                          | х не                                      | Τ.             | Horsuurte nam, one certaint<br>RU • • • •            |                                       |
| Compared and the second second s | AOXETE ПОСМ<br>elected_sid[]=38sselected_sid[]=5<br>NV-HLTD209L                                                                                                    | Картридж NVP совместиеный Samsung<br>нат. осторе                                                                                         | аниции, н                                                                         | оторы<br><sup>12 (0) ( 4</sup> )                                | X HC<br>767,34                            | Τ.             | Harikuunte Hala, kai Capabéh<br>RU +                 | ************************************* |
| B KOHLE BLI N<br>CSV Re x<br>B b2brwprint.ru/importorder/?s                                                                                                    | AOXETE HOCM                                                                                                    | Карграда КУР содинастиный Samoung<br>ИЗГ-020УК.                                                                                          | ЗИЦИИ, Н                                                                          | хоторы<br><sup>32(0)(*)</sup>                                   | X HC<br>767,34                            | Τ.             | Northwarte Hais: Vai Capabilit                       | • ► 5 ← 1<br>20<br>0000<br>\$         |
| B KOHUE BLI M<br>A CSV file X<br>3 D b2b.rvprint.ru/importorder/?s                                                                                                    | Image: State State  | Картридж КУР совенстиеный Samsung<br>Н.1.7.02094,<br>Картридж КУР совенстиеный Samsung<br>Н.1.7.02094,                                   | аниции, I<br>12 0<br>0 33<br>0 0 30                                               | соторы<br><sup>12 (0)</sup> (*)<br>30 (0) (*)                   | X HC<br>767,34<br>354,48                  | Τ.             | RU • • Constant                                      | • ► 5 € 1<br>200<br>6 ⊂ 6<br>4        |
| Comparing and the second second  | Image: Contract of the second second secon | Картридж КУР совчестиений Samsung<br>Н.ТОСОЧЕ.<br>Картридж КУР совчестиений Samsung<br>Н.ТОСОЧЕ.                                         | ЗИЦИИ, Н<br>12 0<br>0 35<br>0 30                                                  | соторы<br>з2 (Ф) ( * )<br>30 (Ф) ( * )                          | X HC<br>767,34<br>554,48<br>07me-consul   | Т.             | Hartikuunte essai, vaa Caspakiel<br>RU + • • (2) (2) | erte jar                              |
| S KOHUE BLI N<br>ACSV lie x 2<br>0 b2b.mprint.ru/importorder/fs                                                                                                    | AOXETE ПОСМ  NV-HLTD209L  NV-SCXD4200A  Steap He Hafigeh & Rpañce:                                                                                                    | Картридж КУР совместичный Samsung<br>Картридж КУР совместичный Samsung<br>КАЗТРИДЖ КУР совместичный Samsung<br>SCK-D4200A                | ЗИЦИИ, I<br>12 0 0<br>0 33<br>0 0 30                                              | хоторы<br><sup>12 (0)</sup> ( ♥)<br>30 (0) ( ♥)                 | X HC<br>767,34<br>554,48<br>07/10/2010/04 | Т.             | RU • • (0)                                           |                                       |
| B KOHUE BLI N<br>A CSV Re x<br>(O b2b.rvprint.ru/importorder/?s                                                                                                    | Image: Image:  | Картриди КУР соденестичный Samsung<br>НАТ-В2098.<br>Картриди КУР соденестичный Samsung<br>НАТ-В2098.                                     | Синески разу<br>ВИЦИИ, Н<br>12 © 0<br>0 55<br>0 0<br>30                           | хоторы<br><sup>12 (0)</sup> ( ✔)<br>30 (0) ( ✔)                 | X НС<br>767,34<br>554,48<br>07теченных    | Т.             | RU 🔹 💽 d                                             | + + + + 1<br>20<br>€                  |
| Control Control Contro Control Control Control Control Control Control Control Control Co |                                                                                                    | Картридж КУР совенстиеный Заптыла<br>Картридж КУР совенстиеный Заптыла<br>Н.1.7.0.2016.<br>Картридж КУР совенстиеный Заптыла             | аниции, I<br>12 0<br>0<br>33<br>0 0<br>30                                         | хоторы<br><sup>32 (0)</sup> (≠)<br>30 (0) (₹)                   | 767,34<br>554,48<br>07/HQ-061044          | Т.             | RU 🔹 💽 i                                             |                                       |
| S KOHUE BLI N<br>A CSV He x<br>D b2b.mprint.ru/importorder/fs                                                                                                    | Image: Image:  | Картридж КУР совместиный Samsung<br>Картридж КУР совместиный Samsung<br>Картридж КУР совместиный Samsung<br>SCV:D4200A                   | ВИЦИИ, Н                                                                          | хоторы<br>з₂((0)(≠)<br>30((0)(≠)                                | X НС<br>767,34<br>354,48<br>Отпеченның    | Т.             |                                                      |                                       |
| S KOHUE BLI N<br>ACSV Ile x<br>O b2b.mprint.ru/importorder/fs                                                                                                    | Image: Image:  | Картридк КУР совместимый Samsung<br>Картридк КУР совместимый Samsung<br>ККартридк КУР совместимый Samsung<br>SCK-04200A                  | ВИЦИИ, Н                                                                          | хоторы<br><sup>22 (0)</sup> (*)<br>30 (0) (*)                   | X HC<br>767,34<br>534,48<br>Otheremost    | Т.             |                                                      |                                       |
| S KOHUE BLI N<br>r(SV fie x<br>0 b2b.rvprint.ru/importorder/fs                                                                                                    |                                                                                                    | Kaprpear IVIP convertinent Samsung<br>HIJ-DZOYL<br>Kaprpear IVIP convertinent Samsung<br>HIJ-DZOYL<br>Kaprpear IVIP convertinent Samsung | ЗИЦИИ, I<br>12 0<br>0<br>30<br>30                                                 | хоторы<br><sup>12 (0)</sup> (                                   | X НС<br>787,34<br>554,48<br>Отнеченный    | Т.             |                                                      |                                       |
| S KOHUE BLI N<br>rt CSV file *<br>3 D b2b.rvprint.ru/importorder/fsv                                                                                                    | Image: Image:  | COTPETS BCE INCO<br>KAPTPAGE INFO<br>PRJ-D2096,<br>KAPTPAGE INFO<br>COSH-COSHACTIONALE SAMSUNG<br>SCY-D4200A                             | алиции, н                                                                         | хоторы<br>з₂(0)(*)<br>30(0)(*)                                  | 767,34<br>554,48<br>Отнеченных            | Т.             |                                                      |                                       |
| S KOHUE BLI N<br>ACSV Ne x<br>D b2b.mprintru/importorder/fs                                                                                                    | Image: Image:  | Картридж КУР совнестиный Заткипр<br>Н.Т. О.2004.<br>Картридж КУР совнестиный Заткипр<br>СК. Совнестиный Заткипр<br>SCN-D4200A            | ВИЦИИ, Н                                                                          | хоторы<br>з₂((0)(≠)<br>з₀(0)(≠)                                 | X НС<br>767,34<br>354,48<br>Отнеченные    | Т.             |                                                      |                                       |
| S KOHUE BLI N<br>ACSV Ile x<br>O b2b.mprint.ru/importorder/fs                                                                                                    | ОСОСКАТА ПОСМ           Indexted_sid[]=38:selected_sid[]=5           NV-HLID209L           NV-HLID209L           NV-SCXD4200A           Indexted_sid[]=5           NV-HLID209L           NV-SCXD4200A           Indexted_sid[]=5           NV-SCXD4200A           NV-SCXD4200A           Indexted_sid[]=5           NV-R2355:1           NV-CP2355:1           NV-CP2355:1           NV-CP2355:1           NV-CP2355:1           NV-CP2355:2           NV-CP2355:2           NV-CP2355:2           NV-CP2355:2           NV-CP2355:2           NV-CP2355:2           NV-CP2355:2           NV-CP2355:2           NV-Q75512           NV-Q75512           NV-Q25512           NV-Q25512           NV-Q25512           NV-Q25512           NV-Q25512           NV-Q25512           NV-Q25512           NV-Q25512           NV-Q25512           NV-NUTD100552           NDAMING CATCHE H ADDYTAX CARDARX, NORTH & DAMIN PARAMARA CARDARX                                                                                                    | Картридк КУР совместичный Samsung<br>Картридк КУР совместичный Samsung<br>ККартридк КУР совместичный Samsung<br>SCK-04200A               | ЗИЦИИ, Н                                                                          | хоторы<br>12 (0) ( ✔)<br>2 30 (0) ( ✔)                          | X НС<br>767,34<br>334,48<br>Отпеченный    | Т.             |                                                      |                                       |
| S KOHUE BLI N<br>A CSV Re *<br>( O b2b.nvprint.ru/importorder/fsv<br>( )                                                                                                    | Image: Image:  | Kaprpuzz NYP coerectment Samsung<br>KBrpuzz NYP coerectment Samsung<br>KBrpuzz NYP coerectment Samsung<br>SCK-94200A                     | ЗИЦИИ, Н                                                                          | хоторы<br><sup>12 (0)</sup> (⊄)<br>30 (0) (⊄)                   | 767,34<br>554,48<br>Оттеченный            | Т.             |                                                      |                                       |
| S KOHUE BLI N<br>rt CSV file x<br>3 D b2b.rwprint.ru/importorder/?s                                                                                                    |                                                                                                    | COTPORTS BCC IIICS                                                                                                    | ЗИЦИИ, I                                                                          | xOTOPЫ<br>32(0)(₹)<br>30(0)(₹)                                  | 767,34<br>554,48<br>07/Heveloineat        | Т.             |                                                      |                                       |
| S KOHUE BLI N<br>ACSV He x<br>D b2b.mprintru/importonder/fs                                                                                                    |                                                                                                    | CODPETS BCE INCO<br>RAPTPUER INP COENCENTIONAL SAMALING<br>PLIT-DODAL<br>KAPTPUER INP COENCENTIONAL SAMALING<br>SCI-D-200A               | алиции, н                                                                         | COTOPЫ<br>32 (0) (*)<br>30 (0) (*)<br>56 RUB                    | X НС<br>767,34<br>554,48<br>Отнечениные   | Т.             |                                                      |                                       |
| S KOHUE BLI N<br>ACSV Ile x<br>O b2b.mprintru/importorder/fsv                                                                                                    | ОСОСКАТТЕ ПОСМ           Indexted_sid[]=38:selected_sid[]=5           NV-HLTD209L           NV-HLTD209L           NV-SCXD4200A           NV-SCXD4200A           NV-SCXD420A           NV-SCXD420A           NV-SCXD420A           NV-CR2355;1           NV-CR2355;2           NV-CR2355;2           NV-Q2551A;2           NV-Q2521A;2           NV-NUTD10055;2           NOBARTAS CACRES H H2 GOVINC CACRAGAX,<br>SOMAHAS CACRES & SAURY           NOARCHANDING                                                                                                    | COTPORTS BCC IIICS                                                                                                    | алиции, н<br>1200<br>033<br>000<br>30<br>4того: 558 419.<br>Совесе бе у           | СОТОРЫ<br>12 (Ф) ( ✔)<br>2 30 (Ф) ( ✔)<br>30 (Ф) ( ✔)<br>56 RUB | X НС<br>767,34<br>354,48<br>Отпеченный    | СОРЗИНИУ       |                                                      |                                       |
| S KOHUE BLI N<br>(SV lie x )<br>(O b2b.nvprint.ru/importorder/fs/                                                                                                    |                                                                                                    | COTPETS BCE INCO<br>Kaprpage NOP connectments Samsung<br>HIS-D2098.<br>Kaprpage NOP connectments Samsung<br>SCA-04200A                   | Антого: 558 419.<br>Соответь без у                                                | COTOPЫ<br>12 (0) (*)<br>20 (0) (*)<br>30 (0) (*)                | X НС<br>767,34<br>554,48<br>Отпеченный    | Т.             |                                                      |                                       |
| S KOHUE BLI N<br>A (SV fie x )<br>( ) b2b.mpint.ru/importorder/fv                                                                                                    |                                                                                                    | COPE                                                                                                    | алиции, н<br>12 0 0<br>0 33<br>0 0 30<br>30<br>4того: 558 419.:<br>Соместь без уг | СОТОРЫ<br>12 (0) (*)<br>20 (0) (*)<br>30 (0) (*)<br>80 (0) (*)  | X НС<br>787,34<br>554,48<br>Отнеченный    | Т.             |                                                      |                                       |

#### Второй вариант:

- выбираем склад;

- кидаем в корзину картриджи 2 путями: в строке «поиск» набираем артикул или заходим в модель принтера и выбираем необходимый картридж.

| G нв принт - Поиск<br>← → C<br>b2 | в Goog × Cogate заказ × Новая вкладка<br>2b.nvprint.ru/price/?s=&store_id=&sort=article&selected_s | ×                                                                    |                                       | <u> </u>            |
|-----------------------------------|----------------------------------------------------------------------------------------------------|----------------------------------------------------------------------|---------------------------------------|---------------------|
|                                   | <ul> <li>Картриджи к лазерным принтерам Hewlet</li> </ul>                                          | tt-Packard                                                           |                                       | E                   |
|                                   | Артикул                                                                                            | Наименование                                                         | На складе, шт.<br>Цена, RUB<br>Москва |                     |
| <b>B</b>                          | NV-CE314ADU                                                                                        | Барабан NVP совместимый HP CE314A DU для LI Color CP1025<br>(14000K) | 19<br>921,70                          |                     |
| 1 С МЕНЕДЖЕГ                      | NV-CF226A                                                                                          | Картридж NVP совместимый HP CF226A для M402/M426 CF226A<br>(3100k)   | 2861<br>2 354,95                      |                     |
| CB/3ATbC/                         | NV-CF300ABk                                                                                        | Картридж NVP совместимый HP CLI Ent M880 CF300A Black<br>(29500k)    | 37<br>4 845,75                        |                     |
|                                   | NV-CF301A C                                                                                        | Картридж NVP совместимый НР СШ Ent M880 CF301A Cyan<br>(32000k)      | 25<br>0 🗘 4 907,50                    |                     |
|                                   | NV-CF302A Y                                                                                        | Картридж NVP совместимый HP CLI Ent M880 CF302A Yellow<br>(32000к)   | 26 4 907,50                           |                     |
|                                   | <u>↓</u> Скачать прайс-лист                                                                        | Итого: 2 354.95 RUB<br>Стоимость без учета доставки                  | ДОБАВИТЬ В КОРЗИНУ                    |                     |
| 📀 🥝                               | o 📋 🧿 💁 😽 🖳 📭                                                                                      |                                                                      | EN 🔺 🧕 📾 👍                            | 13:09<br>10.10.2016 |

6) Когда заказ готов, нажимаем «Добавить в корзину». Наверху (в корзине) вы можете просматривать картриджи в корзине и корректировать заказ.

| Пу print Создать заказ<br>Мон заказы Вон заказы Договор №168/15 Е | Всего в корзине:<br>2 354,95 кив                          |
|-------------------------------------------------------------------|-----------------------------------------------------------|
| Главная страннца<br>Создать заказ                                 | МОСКВА<br>2 354,95 RUB<br>НАЧАТЬ ОФОРМЛЕНИЕ               |
| Поиск по прайс-листу<br>Выберите склад: Москва ВЫБРАТЬ            | ~                                                         |
| Картриджи к лазерным принтерам Oki                                |                                                           |
| Картриджи к лазерным принтерам Brother                            |                                                           |
| И Скачать прайс-лист И                                            | того: О КОВ<br>добавить в корзину<br>ь без учета доставки |

### 7) Нажимаем «начать оформление»:

|  |          |           | Кор | страница / Мой кабинет<br>ЗИНА                                       |             |            |                                                     |  |
|--|----------|-----------|-----|----------------------------------------------------------------------|-------------|------------|-----------------------------------------------------|--|
|  | Ваша кор | озина     | •   | Москва                                                               |             |            | П Очистить корзину                                  |  |
|  |          | Артикул   |     | Наименование                                                         | Цена<br>RUB | Количество | Общая сумма<br>RUB                                  |  |
|  |          | NV-CF226A |     | Картридж NVP совместимый НР СF226А для<br>M402 / M426 CF226A (3100k) | 2 354,95    | 1 🗘        | 2 354,95 🗙                                          |  |
|  |          | L PDF     |     | Добавить дополнительные товары                                       |             |            | Итого: 2 354,95 RUB<br>Стоимость без учета доставки |  |
|  |          |           |     |                                                                      |             |            | СФОРМИРОВАТЬ ОТГРУЗКУ                               |  |

- 8) Проверяем заказ и если вы готовы, то нажимаем «сформировать отгрузку».
- 9) Выбираем способ доставки (если доставка по Москве до указанного адреса, необходимо сообщать этот адрес вашему менеджеру, чтобы он появился в поле « до указанного адреса» автоматически).

| G нв принт - По<br>← → C | иск в Goog ×)<br>) b2b.nvprint. | Оформление заказа ×<br>ru/personal/order/make/ | Новая вкладка                      | ×                     | and the second second           |                    |                              |
|--------------------------|---------------------------------|------------------------------------------------|------------------------------------|-----------------------|---------------------------------|--------------------|------------------------------|
|                          |                                 |                                                | Главная страница / Мо<br>Оформлени | й кабинет<br>е заказа |                                 |                    |                              |
|                          | <b>#</b>                        | Ваша корзина                                   | Москва                             |                       | 2 354,95 R<br>(без учета достае | UB Редактировать   | )                            |
| с менеджером             | 2                               | Доставка                                       |                                    |                       |                                 | 🕺 Условия доставки | E                            |
| Связаться                |                                 | Самовывоз со склада<br>Москва                  | 🔵 Доставка д                       | 10 указанного адреса  |                                 |                    |                              |
|                          |                                 | ПЕРЕЙТИ К ОФОРМЛЕ                              | НИЮ ЗАКАЗА                         |                       |                                 |                    | _                            |
|                          |                                 | Оформление зака                                | 3a                                 |                       |                                 |                    |                              |
| <b>B C</b>               | 0                               |                                                | <b>.</b>                           |                       |                                 | EN 🔺 🧕 🚋           | •<br>• 13:16<br>• 10:10.2016 |

Если это самовывоз, то заполняем данные на водителя.

|                                                                                                    | white makes white the second second s |                                                                                                    |                         |                                                                                            |             | 23              |
|----------------------------------------------------------------------------------------------------|----------------------------------------------------------------------------------------------------|----------------------------------------------------------------------------------------------------|-------------------------|--------------------------------------------------------------------------------------------|-------------|-----------------|
| ← → C 🗋 b2b.m                                                                                                    |                                                                                                    | /                                                                                                    |                         |                                                                                            |             | 0.0             |
|                                                                                                    | <b>А</b> Доставка                                                                                                    |                                                                                                    |                         | Условия доставки                                                                           |             |                 |
| -                                                                                                    | • Самовывоз со склада                                                                                                    | а 🔿 Доставка до указанного адреса                                                                                                    |                         |                                                                                            |             |                 |
|                                                                                                    |                                                                                                    |                                                                                                    |                         |                                                                                            |             | 1341            |
| цжером                                                                                                    |                                                                                                    | Марка машины                                                                                                    |                         |                                                                                            |             |                 |
| C MEHE                                                                                                    |                                                                                                    |                                                                                                    |                         |                                                                                            |             |                 |
| 3,93ATbC9                                                                                                    | Серия и номер*                                                                                                    | Номер машины                                                                                                    |                         |                                                                                            |             |                 |
| U                                                                                                    | Дата приезда*                                                                                                    |                                                                                                    |                         |                                                                                            |             |                 |
|                                                                                                    |                                                                                                    |                                                                                                    |                         |                                                                                            |             |                 |
|                                                                                                    | Комментарий                                                                                                    |                                                                                                    |                         |                                                                                            | ^           |                 |
|                                                                                                    |                                                                                                    |                                                                                                    |                         |                                                                                            |             |                 |
|                                                                                                    |                                                                                                    |                                                                                                    |                         |                                                                                            |             |                 |
|                                                                                                    |                                                                                                    |                                                                                                    | ~                       | EN 🔺 👩 📠 🛃                                                                                 | N 10 14     | 13:             |
|                                                                                                    |                                                                                                    |                                                                                                    |                         | EN 🔺 🧕 🛱                                                                                   | i 🌬 🖬 🍁 💡   | 13:<br>10.10.   |
| Области Страна                                                                                                    | ний шаг – «По                                                                                                    | Одтвердить заказ»                                                                                                    |                         | EN 🔺 🧿 🚋 💰                                                                                 | i N 12 (n , | 13:1<br>(0.10.  |
| <ul> <li></li></ul>                                                                                                    | ний шаг — «По<br>sx Роформление заказа<br>vprint.ru/personal/order/make/                                                                                                    | ОС ОТ СТАТИТЬ ЗАКАЗ»<br>х Новая вкладка х С                                                                                                    |                         | EN 🔺 👩 🛱 🛃                                                                                 | i R 🕈 🕯 💡   | 13:1<br>(0.10.2 |
| <ul> <li>С</li> <li>Последн</li> <li>С</li> <li>нв принт - Поиск в бо</li> <li>← → С</li> <li>□ b2b.m</li> </ul>                                                                                                    | ний шаг — «По<br>« х Соформление заказа с<br>vprint.ru/personal/order/make/<br>Оформление зака                                                                                                    | ОДТВЕРДИТЬ Заказ»           ×         Новая вкладка           /         аза                                                                                                    |                         | EN 🔺 💽 🗰 💰<br>Распечатать документ                                                         |             | 13:1<br>10:10:2 |
| <ul> <li>С</li> <li>Последн</li> <li>С</li> <li>нв принт - Поиск в бо</li> <li>← → С</li> <li>□ b2b.n</li> </ul>                                                                                                    | ний шаг — «По<br>« х В Оформление заказа с<br>vprint.ru/personal/order/make/                                                                                                    | ОС         ОДТВЕРДИТЬ Заказ»           х         Ноевя вкладка           х         А           лаза         Х                                                                                                    |                         | EN 🔺 💽 🛱 💰                                                                                 |             | 13:1<br>10.10.2 |
|                                                                                                    | ний шаг — «По<br>о × Оформление заказа э<br>иvprint.ru/personal/order/make/                                                                                                    | ОС ОС КВАНТ"<br>Контактное лицо: Новиков Евгений                                                                                                    | •                       | EN 🔺 💽 🗰 💰                                                                                 | i 🖈 🖿 k ,   | 13:1<br>10:10:2 |
| С ○ Последн С □ О № 0 С № 0 № 0 <                                                                                                    | ний шаг — «Пс<br>о × Оформление заказа<br>vprint.ru/personal/order/make/                                                                                                    | ОС ОС КВАНТ"<br>Контактное лицо: Новиков Евгений<br>Телефон:                                                                                                    | æ                       | EN 🔺 💽 🗰 🥻<br>Распечатать документ                                                         |             | 13:1<br>0 10 2  |
| <ul> <li>С</li> <li>С</li> <li>Последі</li> <li>С</li> <li>нв принт - Поиск в бо</li> <li>← → С</li> <li>№ b2b.n</li> </ul>                                                                                                    | Image: Second system       Image: Second system         Image: Second system       OdopMAREHUE 38K833         Image: Second system       OdopMAREHUE 38K83         Image: Second system       OdopMAREHUE 38K83         Image: Second system       OdopMAREHUE 38K83         Image: Second system       OdopMAREHUE 38K83         Image: Second system       OdopMAREHUE 38K83         Image: Second system       OdopMAREHUE 38K83         Image: Second system       OdopMAREHUE 38K83                                                                                                    | ОС ОС СКЛАДА<br>ОДТВЕРДИТЬ ЗАКАЗ»<br>× Новая вкладка<br>× Новая вкладка<br>× Новая вкладка<br>× Новая вкладка<br>× Новая вкладка<br>× Повая вкладка<br>× Пова | æ                       | EN 🔺 💽 🗰 🔮<br>Распечатать документ                                                         |             | 13:1<br>00102   |
| С         О           Последі         С           С         Ининальной           С         Ворональной                                                                                                    | ний шаг — «По<br>и Оформление заказа ?<br>vprint.ru/personal/order/make/<br>Оформление заказа<br>Оформление заказа<br>пургити<br>пургити<br>Артикул                                                                                                    | ОСОВОНИТЬ ЗАКАЗ»           ОДТВЕРДИТЬ ЗАКАЗ»           ×           Новая вкладка           ×           Новая вкладка           ×           Новая вкладка           ×           Новая вкладка           ×           Новая вкладка           ×           Новая вкладка           ×              вазвание компании: ООО "КВАНТ"           Контактное лицо: Новиков Евгений           Телефон:           Тип доставки: Самовывоз со склада           Наименование                                                                                                    | Количество,<br>шт.      | ЕК 🛛 🗊 🇰 🛔<br>Распечатать документ                                                         |             | 13:1<br>0.10.2  |
| С ив принт - Поиск в Со<br>С ив принт - Поиск в Со<br>С нь принт - Поиск в Со<br>С> С  В 2b.п                                                                                                    | Image: Second system       Image: Second system         Image: Second system       Image: Second system         Image: Secon                                                                                                    | ОДТВЕРДИТЬ Заказ»           х           Новяя вкладка           х           Новяя вкладка           х           название компании: ООО "КВАНТ"           Контактное лицо: Новиков Евгений           Телефон:           Тип доставки: Самовывоз со склада           Наименование           Картридж NVP совместимый HP CF226A для M402/M426 CF226A (3100k)                                                                                                    | Количество,<br>шт.<br>1 | EN 🛛 ӣ 💰<br>Распечатать документ<br>Общая сумма, RUB<br>2 354,95                           |             | 13:1<br>00.10.2 |
| С ив принт - Поиск в Со<br>С ив принт - Поиск в Со<br>← → С □ b2b.n                                                                                                    | Image: Second state state st                                 | ОДТВЕРДИТЬ Заказ»           ×         Новяя вкладка           ×         Новяя вкладка           /         аза   Название компании: ООО "КВАНТ" Контактное лицо: Новиков Евгений Телефон: Тип доставки: Самовывоз со склада Наименование Картридж NVP совместимый НР СЕЗДА для М402/М426 СЕЗДА (3100k) В                                                                                                    | Количество,<br>шт.<br>1 | EN • • • • • • • • • • • • • • • • • • •                                                   |             | 13:11<br>0.10.2 |
| Севизуться с менедужером<br>Свизуться с о<br>Свиди с на политически с со<br>Серинистика с со<br>Серинистика с с с с с с с с с с с с с с с с с с с                                                                                                    | Image: Second state state st                                 | ОДТВЕРДИТЬ ЗАКАЗ»           х         Новая вкладка           х         Новая вкладка           х         Каза             Название компании: ООО "КВАНТ"           Контактное лицо: Новиков Евгений           Телефон:           Тип доставки: Самовывоз со склада           Картридж NVP совместимый HP CF226A для M402/M426           СF226A (3100k)   B                                                                                                    | Количество,<br>шт.<br>1 | EN • • • • • • • • • • • • • • • • • • •                                                   |             | 13:11<br>0.10.2 |
| C HE NUMERAL CONTRACTOR OF CONTRACTOR OF CO | Image: Non-State       Image: Non-State         Image: Non-State       Image: Non-State         Image: Non-State                                                                                                    | ОДТВЕРДИТЬ ЗАКАЗ»           ×         Новая вкладка           ×         Новая вкладка           ×            аза            Название компании: ООО "КВАНТ"           Контактное лицо: Новиков Евгений           Телефон:           Тип доставки: Самовывоз со склада           Наименование           Картридж NVP совместичный НР СЕЗ26А для М402/М426           СЕЗ26А (3100k)           В                                                                                                    | Количество,<br>шт.<br>1 | EN • • • • • • • • • • • • • • • • • • •                                                   |             | 13:11<br>0.10.2 |
| CBIBATEGROM                                                                                                    | ний шаг — «По<br>оформление заказ<br>оформление заказ<br>ороставка: 0,00 RUI                                                                                                    | ОДТВЕРДИТЬ ЗАКАЗ»           ×         Новяя вкладка           ×         Новяя вкладка           /         аза   Название компании: ООО "КВАНТ" Контактное лицо: Новиков Евгений Телефон: Тип доставки: Самовывоз со склада Наименование Картридж NVP совместимый НР СЕ226А для М402/М426 СЕ26А (3100K) В ПОДТВЕРДИТЬ ЗАКАЗ                                                                                                    | Количество,<br>шт.<br>1 | ЕN О Ф Ф С СТАТАТЬ ДОКУМЕНТ       Общая сумма, RUB       2 354,95       того: 2 354,95 RUB |             | 13:11<br>0.10.2 |
| CB83YLCG C WEHEDXKEDOM                                                                                                    | Image: Non-State       Image: Non-State         Image: Non-State       Image: Non-State         Image: Non-State                                                                                                    | ОДТВЕРДИТЬ ЗАКАЗ»           ×         Новяя вкладка           ×            /         аза   Название компании: ООО "КВАНТ" Контактное лицо: Новиков Евгений Телефон: Тип доставки: Самовывоз со склада Наименование Картридж NVP совместимый НР СF226A для М402/М426 СF226A (3100k) В ПОДТВЕРДИТЬ ЗАКАЗ                                                                                                    | Количество,<br>шт.<br>1 | EN • • • • • • • • • • • • • • • • • • •                                                   |             | 13:10           |

11) Получаем статус

| ← → C □ b2b.nvp  | print.ru/personal/order/make/?ORD | ER_ID=646                                                                          | Aorosop<br>N®168/15                                             | Новиков Евгений 8  | ₩   | යි = |
|------------------|-----------------------------------|------------------------------------------------------------------------------------|-----------------------------------------------------------------|--------------------|-----|------|
| IXEDOM           | raes<br>Od                        | ея стреница / Мой кабинет.<br>рормление заказа                                     |                                                                 |                    |     |      |
| Связаться с мене |                                   | Заявка при<br>Спасибо, что воспользо<br>Статус заявки можете п<br>Активные заказы. | ИНЯТА № 646<br>рвались нашим сервисом.<br>иросмотреть в разделе |                    |     |      |
| (                | г. Москва, ул. Скотопрогонная 2   | 7/26 корп. 1 🕓                                                                     | +7 495 545-05-01                                                | 74955450501@nvprin | tru |      |

12) В «Активные заказы» вы можете просматривать статус, когда он будет подтвержден вы выгружаете счет для оплаты.

|   | print                 | Создать зака<br>Мои заказы | RUB 🗸                                        | Договор<br>№168/15 | Новикс         | ре Евгений    | ⇔         |  |
|---|-----------------------|----------------------------|----------------------------------------------|--------------------|----------------|---------------|-----------|--|
|   |                       | Free<br>M                  | аная страница / Мой кабинет<br>ОЙ ЗАКАЗ №646 |                    |                |               |           |  |
| G | Москва                | Открыть счет               | Информация о заказе                          |                    |                |               |           |  |
|   |                       |                            | Номер заказа                                 | Всего товаров      | Общая сумма    | Изменить      | Повторить |  |
|   | 10 октября<br>2016 г. | C                          | 646<br>Самовывоз                             | 1                  | 2 354,95 RUB   |               | C         |  |
|   | Описание              |                            |                                              | к                  | оличество, шт. | Общая суми    | ма        |  |
|   | Картрид               | ж NVP совместимый HP       | СF226A для M402/M426 CF226A (310             | DOK)               | 1              | 2 354,95 RU   | a         |  |
|   |                       |                            |                                              |                    |                | Итого: 2 354  | 4,95 RUB  |  |
|   |                       |                            |                                              |                    |                | 🗲 Перейти в з | аказы     |  |